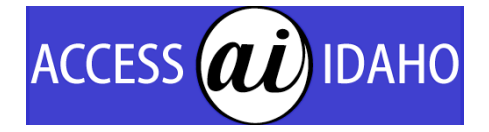

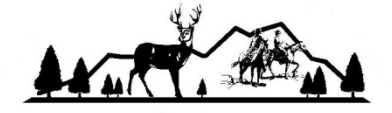

STATE OF IDAHO OUTFITTERS & GUIDES

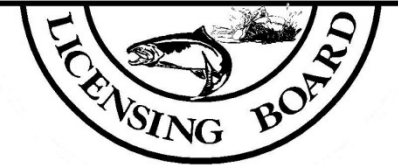

# Online License Services Manual for Guides

The Idaho Outfitters and Guides Licensing Board enables Guides to easily process license renewals and new applications online and conveniently pay fees with a credit/debit card (American Express, Discover, MasterCard, VISA). This manual features step-by-step instructions for various renewal activities. *Screen images, text, and fees shown in this manual may differ in actual application.* 

#### **Online Renewal Benefits**

Cheaper and faster license processing • Secure, encrypted connection • Guide renewals avoid expedited/pull-forward fees (If receipt serves as 20-day temporary license— Only Guide renewals and new Guide applications may qualify) • Calculates fees automatically • Application is guaranteed complete and accurate • Provides a printable receipt • Allows you to update contact information instantly.

#### **Need Assistance?**

For questions about this service, call Access Idaho at 208-332-0102 (toll free: 1-877-443-3468). For license questions and information, please call the Outfitters and Guides Licensing Board office at 208-334-3233.

Important: This application may not work correctly in the MSN browser. It is recommended that you use another browser, such as Internet Explorer, Netscape, or Firefox. Please make sure your browser is enabled to accept cookies. Access Idaho (the State's official web administrator) processes credit/debit card payments on behalf of OGLB.

## **Table of Contents**

| OGLB User Account Information<br>Section 1: Logging into OGLB's Licensing Services | 3      |
|------------------------------------------------------------------------------------|--------|
| Section 2: Associating a License with Your Account                                 | о<br>Л |
|                                                                                    | -      |
| Guide License Renewal Services                                                     |        |
| Section 3: Renewing Guide License—Paying for Own License                           | 5      |
| Section 4: Renewing Guide License—Outfitter Pays                                   | 9      |
|                                                                                    |        |

### New Guide Application Process

| Section 5: New | Guide Applicant—Complete Form and Pay1 | 0 |
|----------------|----------------------------------------|---|

## Section 1: Logging into OGLB's Licensing Services

To ensure maximum security, you will need an Access Idaho username and password to conduct any business online with the Outfitters and Guides Licensing Board.

The web address for OGLB's online licensing services is:

https://www.accessidaho.org/secure/oglb/licensing/services.html

Don't forget the "s" in the web address, which means it's a secure site. Add this web page to your favorites list for easy reference.

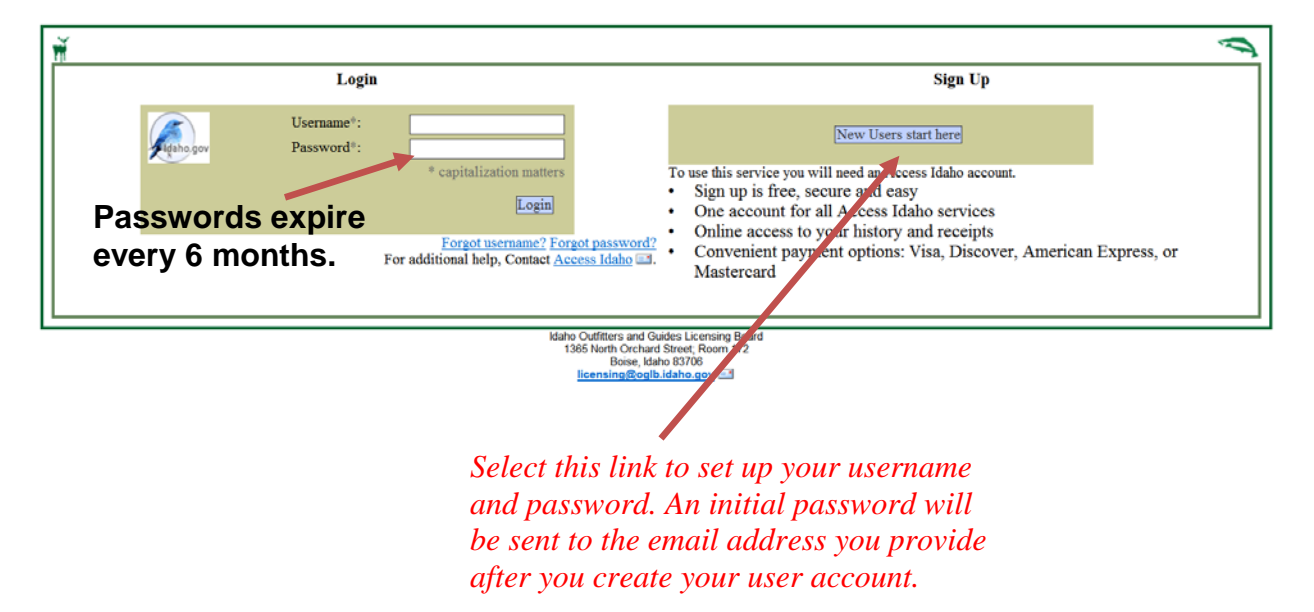

**Note:** The first time you log into this page with your initial password, you will be prompted to change your password to one of your choosing. Passwords are case-sensitive, must be at least 5 characters long, and can contain numbers, letters, and/or symbols. For security purposes, <u>do not</u> allow your web browser (Internet Explorer, Netscape, Firefox, etc.) to remember your login information.

## Section 2: Associating a License with Your Account

After logging in successfully for the first time (or after selecting the "I Have Another License" link on the User Services page), you will see the screen below. Enter the requested information and select the "Continue" button.

| ,                                                                                                    |                                                                                  | P |
|----------------------------------------------------------------------------------------------------|----------------------------------------------------------------------------------|---|
|                                                                                                    | Associate a License with Your Account                                            |   |
|                                                                                                    | Outfitters with designated agents use your DA license and SSN.<br>License Number |   |
|                                                                                                    | Social Security Number                                                           |   |
|                                                                                                    | Continue >>>                                                                     |   |
| Idaho Outfitters and Guides Licensing Board<br>1365 North Orchard Street, Room 172<br>Boise, Idaho 43706<br>∐teensing@oglb.idaho.gov ⊡ |                                                                                  |   |

After associating your user account with your license, the application displays all licenses associated with your account.

## Section 3: Renewing Guide License—Paying for Own License

Before renewing your Guide license online, you must log in with your Access Idaho username and password (see Sections 1 and 2).

Step 1. Select the "Renew Your License" link.

| User Services                        |                                                    |
|--------------------------------------|----------------------------------------------------|
|                                      | [ <u>I Have Another License</u> ][ <u>Logout</u> ] |
| 20-G : AK SMITH                      |                                                    |
| [ <u>Remove this License</u> ]       |                                                    |
| <u>Change Cont</u> <u>Renew Your</u> | act Information<br>License                         |
|                                      |                                                    |
|                                      | [ I Have Another License ] [ Logout ]              |

Step 2. Verify Outfitter authorization(s) and click "Continue."

| ň                      |                                                                                                    |                                                                             |
|------------------------|----------------------------------------------------------------------------------------------------|-----------------------------------------------------------------------------|
| Verify Outfitter Certi | fications                                                                                                    |                                                                             |
|                        | [Cancel Renewal]                                                                                                    |                                                                             |
|                        | The following outfitters have authorized you to guide for them in 2012:                                                                                                    |                                                                             |
|                        | You are renewing your license for 2012. This will not authorize you to provide any guide services during license year 2013.                                                                                                    |                                                                             |
|                        | For each activity that requires training, any required training forms must be maintained on file by the outfitter (except for Technical Mountaineering, Level One Shiing and Level Two Shiing dot<br>can guide clients. To add an activity after this transaction you must submit an amendment application. | cumentation which must be submitted directly to IOGLB) before the applicant |
|                        | Notice.If all of your employing Outfitters are not listed below, please contact them. Request to be added to their online "Guide Roster."                                                                                                    |                                                                             |
|                        | 3-0 : AMERICAN RVR TOURING ASSOC                                                                                                    |                                                                             |
|                        | DAY HIKES (14DH) at SE1                                                                                                    | [ <u>Remove</u> ]                                                           |
|                        | DAY HIKES (14DH) at MF1                                                                                                    | [ <u>Remove</u> ]                                                           |
|                        | Continue >>>                                                                                                    |                                                                             |
|                        | Ideho Outifietes and Guides Lixensing Board<br>1365 North Orchard Sheets Room 172<br>Robert Adve 2019                                                                                                    |                                                                             |

licensing@oglb.idaho.gov 🖃

.

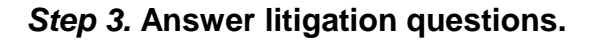

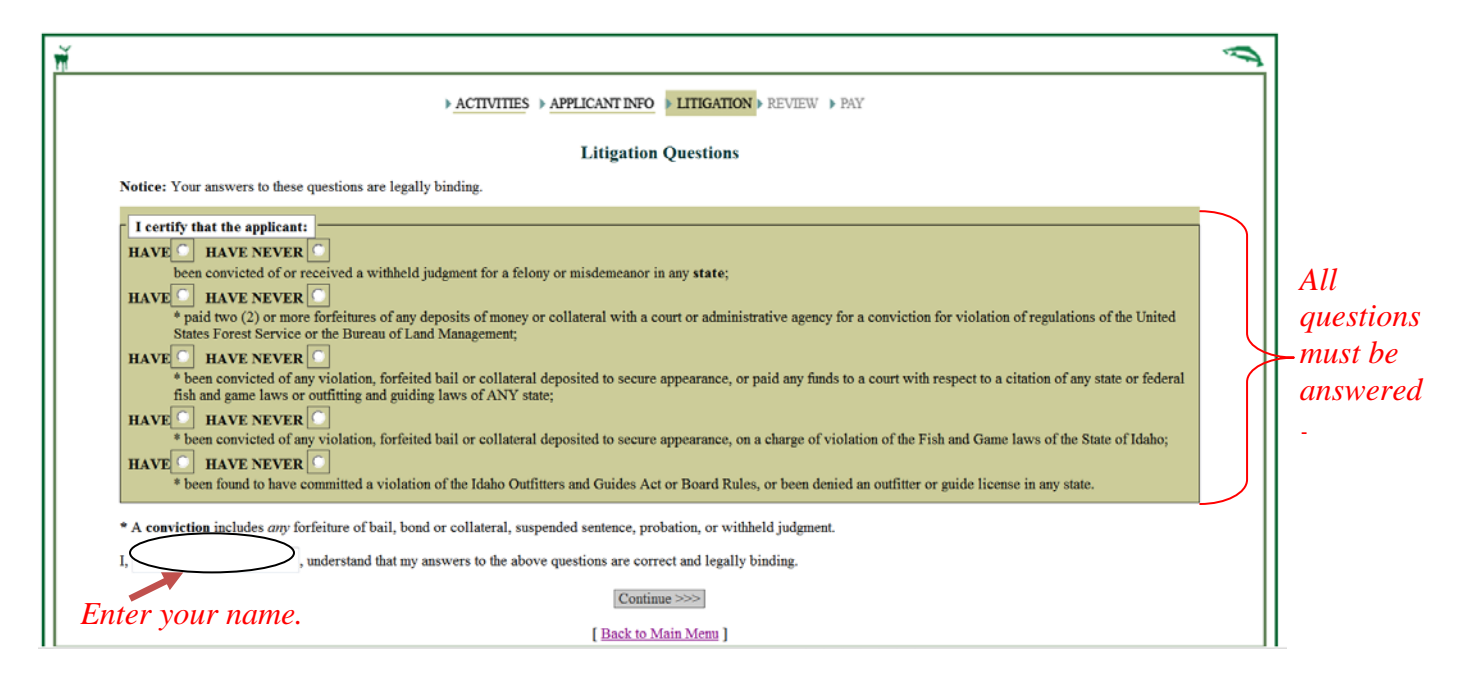

#### Step 4. Review your renewal fees.

| Review Renewal Fees                                                                                                    |         |  |
|----------------------------------------------------------------------------------------------------|---------|--|
| [ <u>Cancel Renewal</u> ]                                                                                                    |         |  |
| Litigation : You answered "No" has been entered indicating that no citations, violations or litigations against these licenses have occurred since their last renewal.<br>[ <u>Change Your Answer</u> ]                                                                                                    |         |  |
| Outfitters and Activities :<br>To be licensed to the following Outfitters for the activities indicated below the Board must have all the required training forms on file. Activities that<br>you do not have training for will be ignored with the exception of hunting. You will be given "Apprentice" status if you do not have the required<br>training for a hunting activity. |         |  |
| 1-C : GLEN ABC<br>• SALMON RIVER-CORN CREEK TO SPRING BAR (SA6)                                                                                                    |         |  |
| [ <u>Change Outfitter Associations</u> ]                                                                                                    |         |  |
| A K SMITH 20-G                                                                                                    | \$95.00 |  |
| Online Convenience Fee                                                                                                    | \$4.50  |  |
| Total                                                                                                    | \$99.50 |  |
| Pay for Renewal >>>                                                                                                    | 1       |  |
| [ <u>Cancel Renewal</u> ]                                                                                                    |         |  |

.

### Step 5. Enter your credit/debit card billing information.

|   | Welcome to Access Idaho's instant payment gateway. You've been sent here to pay for the following:<br>OGLB: Renewal for 20-G                                                                                                    |  |  |  |
|---|----------------------------------------------------------------------------------------------------|--|--|--|
|   | Service: License Renewal (43)                                                                                                    |  |  |  |
| l | Description Cost Qty Total                                                                                                    |  |  |  |
| I | 20-G : A K SMITH 2005 Renewal \$95.00 1 \$95.00                                                                                                    |  |  |  |
| I | Online Convenience Fee \$4.50 1 \$4.50                                                                                                    |  |  |  |
| I | Total: \$99.50                                                                                                    |  |  |  |
|   | Instant Payment Customers                                                                                                    |  |  |  |
|   | Please fill out the following information, and select your desired method of payment. Fields marked with an asterisk (*) are required; your<br>telephone number and e-mail address will be used only for the purpose of contacting you in the event of billing difficulties and/or e-mailing you<br>a copy of your receipt. Billing contact information is strictly confidential and will not be used for marketing purposes. For more information,<br>please read <u>Access Idaho's privacy policy</u> . |  |  |  |
|   | * Name:                                                                                                    |  |  |  |
|   | * Billing Address:                                                                                                    |  |  |  |
|   | * City: Required                                                                                                    |  |  |  |
|   | * State/Province:                                                                                                    |  |  |  |
|   | Country: United States                                                                                                    |  |  |  |
|   | * Postal/Zip Code:                                                                                                    |  |  |  |
|   | Telephone Number:       (Optional: For billing questions)                                                                                                    |  |  |  |
|   | E-mail Address:<br>(Optional: For billing questions and e-mail receipt)                                                                                                    |  |  |  |
|   | * Payment Method Credit Card <b>I - No need to change this</b> .                                                                                                    |  |  |  |
|   | <                                                                                                    |  |  |  |

## Step 6. Enter card number, type, and expiration date.

| Billing Information                                                                                                    |                                                                 |                 |          |                |  |
|----------------------------------------------------------------------------------------------------|-----------------------------------------------------------------|-----------------|----------|----------------|--|
| Please verify that the following information is correct. The address shown should be the billing address of the credit card you intend to use. |                                                                 |                 |          |                |  |
| OGLB: Renewal for 20-G                                                                                                    |                                                                 |                 |          |                |  |
| Service:                                                                                                    | License Renewal (43)                                            |                 |          |                |  |
| Descriptio                                                                                                    | n                                                               | Cost            | Qty      | Total          |  |
| 20-G : A K SMITH 2005 Renewal                                                                                                    |                                                                 | \$95.00         | 1        | \$95.00        |  |
| Online Convenience Fee                                                                                                    |                                                                 | \$4.50          | 1        | \$4.50         |  |
|                                                                                                    |                                                                 | Total:          |          | \$99.50        |  |
|                                                                                                    |                                                                 |                 |          |                |  |
| Name:                                                                                                    | AK Smith                                                        |                 |          |                |  |
| Address:                                                                                                    | 321 Any Street<br>Wilderness, ID US 83555                       |                 |          |                |  |
| Telephone Number:                                                                                                    |                                                                 |                 |          |                |  |
| E-mail Address:                                                                                                    |                                                                 |                 |          |                |  |
| [ <<< Back to payment information page 1]                                                                                                    |                                                                 |                 |          |                |  |
| Credit Card Information                                                                                                    |                                                                 |                 |          |                |  |
| Please provide your credit card information below:                                                                                             |                                                                 |                 |          |                |  |
|                                                                                                    |                                                                 |                 |          |                |  |
| Card Number:                                                                                                    | Ch                                                              | oose bet        | ween     | v VISA,        |  |
| Card Type:                                                                                                    | - select one - Mc                                               | asterCard       | l, Di    | scover,        |  |
| Expiration Date:                                                                                                    | an                                                              | d Americ        | an E     | xpress.        |  |
| Notice: If you supplied your e-mail address on the previo<br>you. The application will then automatically forward to the                       | ous page, you will see your receipt quickly flash<br>next step. | n on the screen | as it is | transmitted to |  |
| < Back                                                                                                    | <                                                               |                 |          |                |  |
|                                                                                                    |                                                                 |                 |          |                |  |

# Renewal Receipt (Carry it with you as a valid, 20-day temporary license if qualified.)

| [ Return to Menu ]                                                                                                    | Receipt may be used as a                                                                                                    |
|----------------------------------------------------------------------------------------------------|----------------------------------------------------------------------------------------------------|
| Temporary License<br>You may use this receipt as a 20-day temporary license authorization to continue guiding under the activities listed on your previous license.<br>A copy of this receipt must be in your possession while guiding and must be produced upon the request of an authorized person per Board ale IDAPA<br>24.01.01.005.<br>Renewal Receipt<br>Save or print a copy of this receipt for your records.                                                                                      | 20-day temporary license if<br>all training and<br>qualifications for the<br>applicant have been<br>certified by the Outfitter. |
| Outfitters and Activities<br>You will be licensed for the following Outfitters and Activities, provided the Board has all the required training forms on file. Activities that you do not<br>have training for will be ignored, with the exception of hunting. You will be given "Apprentice" status if you do not have the required training for a<br>hunting activity.<br>1-C: GLEN ABC<br>• SALMON RIVER-CORN CREEK TO SPRING BAR (SA6)                                                                  | No 20-day temporary<br>license will be issued for<br>Skiing Level I & II,<br>Technical<br>Mountaineering/Climbing.              |
| License Renewal for 20-G                                                                                                    | No 20 day town on am                                                                                                    |
| Transaction ID 3875                                                                                                    | No 20-ady temporary                                                                                                    |
| Date Created Mon 11/07/2005 01:28:06 PM MST                                                                                                    | license will be issued for                                                                                                    |
| Description OGLB: Renewal for 20-G                                                                                                    | responding to any of the                                                                                                    |
| 20 (2 · ) K SMITH 2005 Penewal (05.00                                                                                                    | Litigation questions as                                                                                                    |
| Online Convenience Fee \$4.50                                                                                                    | "Have" for any violations.                                                                                                    |
|                                                                                                    |                                                                                                    |
| Cost \$99.50                                                                                                    |                                                                                                    |
| When to Expect Your License<br>Your guide license will be issued and mailed to your employing outfitter once the Board has verified your application requirements. It is your<br>responsibility to have your guide license in hand when guiding for any outfitter.<br>Please contact the Idaho Outfitters and Guides Licensing Board if you have any problems or questions regarding this license renewal and refer to your<br>license number (20-G) as well as the Access Idaho transaction number (3875). |                                                                                                    |
| [Return to Menu]                                                                                                    |                                                                                                    |

After successfully renewing, your "Menu" indicates your license has been paid and that you can view your receipt.

| 1                                                                                                    |                                                    |
|----------------------------------------------------------------------------------------------------|----------------------------------------------------|
| User Services                                                                                                    |                                                    |
|                                                                                                    | [ <u>I Have Another License</u> ][ <u>Logout</u> ] |
| 20-G : A K SMITH                                                                                                    |                                                    |
| [ <u>Remove this License</u> ]<br>• <u>Change Contact Information</u><br><i>Renew Your License - Paid</i> [ <u>View Receipt</u> ]<br>[ <u>I Have Another License</u> ] [ <u>Logout</u> ] |                                                    |

## Section 4: Renewing Guide License—Outfitter Pays

Before viewing your Guide license receipt, you must log in with an Access Idaho username and password after the Outfitter has paid for the license (see Sections 1 and 2).

Step 1. Select the "Renew Your License" link to [View Receipt].

| _ |               |                                            |   |
|---|---------------|--------------------------------------------|---|
|   | ň             |                                            | Ú |
| Π | Then Consider |                                            |   |
| Π | User Services |                                            |   |
| Π |               | [ I Have Another License ] [ Logout ]      |   |
| Π |               | 69-G : RAY COX                             |   |
| Π |               | [Remove this License]                      |   |
|   |               | Renew Your License - Paid [ View Receipt ] |   |
|   |               | <u>Change Contact Information</u>          |   |

Step 2 The receipt paid for by the Outfitter will show up as follows. If you qualify, this receipt may act as a 20-day temporary license as stated on the receipt:

| Internet Liense<br>Internet Liense<br>To many wer this mengt as 23 day temporary forme a disclusion to containe gailing under the activities listed on your produce knows.<br>A cory of this mengt as 23 day temporary forme a disclusion to containe gailing under the activities listed on your produce knows.<br>A cory of this mengt as 23 day temporary forme a disclusion to containe gailing and earthy produced upon the request of an authorized person per DAPA take 250 00000.<br><b>Restore</b> the transmission of the gainer matrix.<br><b>Outfitters and Activities</b><br><b>Based on the restored listed activities</b>                                                                                                    | Receipt may be used as a 20-<br>day temporary license if all<br>training and qualifications<br>for the applicant have been<br>certified by the Outfitter.          |
|----------------------------------------------------------------------------------------------------|----------------------------------------------------------------------------------------------------|
| Provide prior that incomposite that are provident training terms run be maintained estile by the confirm (coopering Technical Mountainening Levid Des Stating and Levid Too Stating documentation which must be admited dened by to DALB) believe the<br>composite dense. To add an activity the the transaction year must relate it as monitoret application.<br>340 - MAREXANSE TO(2016) an ASCO<br>Architekter<br>DAY HIKES (14DH) an SE1<br>- ANADROMOUNT STISSING (STEELHEAD AND SALMOND) (SAF) an SA6<br>- DAY HIKES (14DH) an SF1                                                                                                    | No 20-day temporary license<br>will be issued for Skiing Level<br>I & II, Technical                                                                                |
| Lixuu Reard in 49-5 Transmine D 49659 Transmine D 49659 Date Application Schedule 10 DOLE 50112 Reard at 10 DOLE 5012 Reard at 10 DOLE 5012 Reard 502 5012 Reard 50 502 502 502 502 502 502 502 502 502 5 | Mountaineering/Climbing.<br>No 20-day temporary license<br>will be issued for responding<br>to any of the Litigation<br>questions as "Have" for any<br>violations. |

You must have a copy of this receipt while guiding within the 20 days or until your license is in your possession.

## Section 5: New Guide Applicant—Complete Form and Pay

To complete the new Guide license application form and pay, you must log in with an Access Idaho username and password (see Sections 1 and 2). You must receive a Guide license number from your Outfitter, who receives the guide license number after initiating a "New Guide Application" step then inputting the applicant's first and last name with the social security number and indicating the activities you are to be licensed for.

Step 1. Select the "New Guide Application" link.

17644-G : JANEY JONES (Applicant)

[ Remove this License ]

New Guide Application Change Contact Information -- Not available until application is complete.

[<u>|Have Another License</u>][<u>Logout</u>]

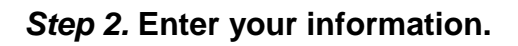

| rermanent Mailing Aut                | ress                                  |
|--------------------------------------|---------------------------------------|
| First Name <sup>*</sup>              | First Already filled in by outfitter. |
| Last Name <sup>*</sup>               | Last                                  |
| Outfitter Address Not Acc            | eptable                               |
| Street Address                       | Street 1                              |
| City, State, Zip                     | Boise , ID 83702                      |
| Phone Number(c) (ontion              |                                       |
|                                      |                                       |
| US FROME NUMBER INCIUG<br>Home Phone | 2002277200                            |
| Other Phone                          | 20632/1360                            |
| 0 4401 1 110110                      |                                       |
| Personal Information                 |                                       |
| Cur dur <sup>*</sup>                 | Mala                                  |
| Gender<br>Usis Calas <sup>*</sup>    | Bland                                 |
| Fair Color                           | Bha                                   |
| Eye Color                            |                                       |
| neight                               | 220 the                               |
| Vv eignt                             |                                       |
| Birthdate                            |                                       |

*Step 3.* Answer litigation questions and enter your name. (If you select "Have" for any question, an online form will display to explain the conviction. The explanation will be forwarded to the Board.)

| Y M                                                                                                    | Ú              | ]                                          |
|----------------------------------------------------------------------------------------------------|----------------|--------------------------------------------|
| > ACTIVITIES > APPLICANT INFO > LITIGATION > REVIEW > PAY                                                                                                    |                |                                            |
| Litigation Questions                                                                                                    |                |                                            |
| Notice: Your answers to these questions are legally binding.                                                                                                    |                |                                            |
| I certify that the applicant: HAVE NEVER been convicted of or received a withheld judgment for a felony or misdemeanor in any state; HAVE HAVE HAVE NEVER * paid two (2) or more forfeitures of any deposits of money or collateral with a court or administrative agency for a conviction for violation of regulations of the Us States Forest Service or the Bureau of Land Management; HAVE HAVE NEVER * been convicted of any violation, forfeited bail or collateral deposited to secure appearance, or paid any funds to a court with respect to a citation of any state or f fish and game laws or outfitting and guiding laws of ANY state; HAVE HAVE NEVER * been convicted of any violation, forfeited bail or collateral deposited to secure appearance, on a charge of violation of the Fish and Game laws of the State of Id HAVE HAVE HAVE NEVER * been convicted of any violation, forfeited bail or collateral deposited to secure appearance, on a charge of violation of the Fish and Game laws of the State of Id HAVE HAVE HAVE NEVER * been convicted of any violation, forfeited bail or collateral deposited to secure appearance, on a charge of violation of the Fish and Game laws of the State of Id HAVE HAVE HAVE NEVER * been convicted of any violation, forfeited bail or collateral deposited to secure appearance, on a charge of violation of the Fish and Game laws of the State of Id HAVE HAVE HAVE HAVE HAVE HAVE HAVE HAVE HAVE HAVE HAVE HAVE HAVE HAVE HAVE HAVE HAVE HAVE HAVE HAVE HAVE HAVE HAVE HAVE HAVE HAVE HAVE HAVE HAVE HAVE HAVE HAVE HAVE HAVE HAVE HAVE HAVE HAVE HAVE HAVE HAVE HAVE | ited<br>sderal | All<br>questions<br>- must be<br>answered. |
| * A conviction includes any forfeiture of bail, bond or collateral, suspended sentence, probation, or withheld judgment.                                                                                                    |                |                                            |
| I, , understand that my answers to the above questions are correct and legally binding.                                                                                                    |                |                                            |
| Enter your name.                                                                                                    |                |                                            |
| [Back to Main Menu]                                                                                                    |                |                                            |

Step 4. Outfitter certifies training. The actual forms are to be kept on file with the outfitter.

| ř – – – – – – – – – – – – – – – – – – –                                                                                                    |
|----------------------------------------------------------------------------------------------------|
| Boating Training                                                                                                    |
| I, Teresa Saucoda, wish to certify that MARK EVANS as a guide for:                                                                                                    |
| Certified Float Lead Boatman for FLOAT BOATING (10FB) at MF1     Certified Float Lead Boatman for FLOAT BOATING (10FB) at MF2                                                                                                    |
| I certify that this applicant will have the training as provided in IDAPA Rules 25.01.01.014 through 048. I will maintain on file a copy of the training records to be available for inspection by an authonized agent of the Doard. |
| I Certify the Above Statements >>>                                                                                                    |
| [Back to Main Menu][Back to Activities]                                                                                                    |
| Idaho Curiffiten and Guides Lisening Roant<br>1385 North Orchard Street Room 172                                                                                                    |

North Orchard Street: Hoom 1/2 Boise. Idaho 83706

E.e.

### Step 5. Verify information on the review page and click "Pay for Application."

| Review the following for ac                                                                                                    | Review                                                                                                    |                             |
|----------------------------------------------------------------------------------------------------|----------------------------------------------------------------------------------------------------|-----------------------------|
| Personal Informa                                                                                                    | ation                                                                                                    |                             |
| Name                                                                                                    | Gender                                                                                                    |                             |
| Jane Doe                                                                                                    | Female                                                                                                    |                             |
| Address                                                                                                    | Hair Color                                                                                                    |                             |
| 123 State St.                                                                                                    | Brown                                                                                                    |                             |
| Boise, ID 83702                                                                                                    | Eye Color                                                                                                    |                             |
| Home Phone #                                                                                                    | Brown                                                                                                    |                             |
| 555-555-5555                                                                                                    | Height                                                                                                    |                             |
| Other Phone #                                                                                                    | 5' 2"                                                                                                    |                             |
| 444-444-4444                                                                                                    | Weight                                                                                                    |                             |
| DOB 11 06 (1980                                                                                                    | 140 lbs.                                                                                                    |                             |
| 011/20/1980                                                                                                    |                                                                                                    |                             |
| IDAHO & ORFO                                                                                                    | YON RIVER TOURNEYS LLC                                                                                                    |                             |
| IDTITIO & ONEC                                                                                                    |                                                                                                    |                             |
| < < change Personal Inf                                                                                                    | formation                                                                                                    |                             |
|                                                                                                    |                                                                                                    |                             |
| Litigation                                                                                                    |                                                                                                    |                             |
| Litigation                                                                                                    |                                                                                                    |                             |
| You certified that you:                                                                                                    |                                                                                                    |                             |
| <ul> <li>HAVE NEVER been</li> </ul>                                                                                                    | n convicted of or received a withheld sentence for a felony in any state, pursuant to 36-2113. I.C.                                                                                                    |                             |
| <ul> <li>HAVE NEVER paid</li> </ul>                                                                                                    | 1 two or more forfeitures of any deposits of money or collateral with a court or administrative agency for a 👘                                                                                                    |                             |
| conviction of violat                                                                                                    | tion of regulations of the United States Forest Service or the Bureau of Land Management                                                                                                    |                             |
| HAVE NEVER heet                                                                                                    | n convicted of any violation or paid any funds to a court with respect to a citation of any state or federal                                                                                                    |                             |
| Fish and Game laws                                                                                                    | a contraction and mixing laws of ANV state                                                                                                    |                             |
| Tibli dile Odile idwa                                                                                                    |                                                                                                    |                             |
| <ul> <li>HAVE NEVED forf.</li> </ul>                                                                                                    | eited heil or colleteral deposited to service annearance on a charge of violation of the Figh and Game laws                                                                                                    |                             |
| HAVE NEVER forf                                                                                                    | eited bail or collateral deposited to secure appearance on a charge of violation of the Fish and Game laws                                                                                                    |                             |
| HAVE NEVER forf<br>of the State of Idah                                                                                                    | eited bail or collateral deposited to secure appearance on a charge of violation of the Fish and Game laws<br>10<br>11 familie here any its deposited in side of the Table Outfittee and Outfit a stars Brand Factor and Factor                                                                                                    | Use th                      |
| <ul> <li>HAVE NEVER forf-<br/>of the State of Idah</li> <li>HAVE NEVER been<br/>denied on outState</li> </ul>                                                                                                    | eited bail or collateral deposited to secure appearance on a charge of violation of the Fish and Game laws<br>10<br>n found to have committed a violation of the Idaho Outfitters and Guides Act or Board Rules, or been<br>or mide lighters in Idaho                                                                                                    | Use th                      |
| <ul> <li>HAVE NEVER forfi-<br/>of the State of Idah</li> <li>HAVE NEVER been<br/>denied an outfitter</li> </ul>                                                                                                    | eited bail or collateral deposited to secure appearance on a charge of violation of the Fish and Game laws<br>to<br>n found to have committed a violation of the Idaho Outfitters and Guides Act or Board Rules, or been<br>or guide license in Idaho<br>pation great have                                                                                                    | Use th<br>links t           |
| <ul> <li>HAVE NEVER forf-<br/>of the State of Idah</li> <li>HAVE NEVER been<br/>denied an outfitter</li> <li>Explanation: the explanation</li> </ul>                                                                                                    | eited bail or collateral deposited to secure appearance on a charge of violation of the Fish and Game laws<br>10<br>n found to have committed a violation of the Idaho Outfitters and Guides Act or Board Rules, or been<br>or guide license in Idaho<br>nation goes here                                                                                                    | Use th<br>links t<br>inform |
| HAVE NEVER forf-<br>of the State of Idah     HAVE NEVER been<br>denied an outfitter<br>Explanation: the explanation: the explanation                                                                                                    | eited bail or collateral deposited to secure appearance on a charge of violation of the Fish and Game laws<br>to<br>n found to have committed a violation of the Idaho Outfitters and Guides Act or Board Rules, or been<br>or guide license in Idaho<br>nation goes here                                                                                                    | Use th<br>links t<br>inform |
| HAVE NEVER forf-<br>of the State of Idah     HAVE NEVER bees<br>denied an outfitter     Explanation: the explanation:     < change Litigation                                                                                                    | eited bail or collateral deposited to secure appearance on a charge of violation of the Fish and Game laws<br>10<br>n found to have committed a violation of the Idaho Outfitters and Guides Act or Board Rules, or been<br>or guide license in Idaho<br>nation goes here                                                                                                    | Use tl<br>links t<br>inform |
| <ul> <li>HAVE NEVER forf-<br/>of the State of Idah</li> <li>HAVE NEVER bees<br/>denied an outfitter</li> <li>Explanation: the explanation: the explanation</li> </ul>                                                                                                    | eited bail or collateral deposited to secure appearance on a charge of violation of the Fish and Game laws<br>10<br>n found to have committed a violation of the Idaho Outfitters and Guides Act or Board Rules, or been<br>or guide license in Idaho<br>nation goes here                                                                                                    | Use th<br>links t<br>inform |
| <ul> <li>HAVE NEVER forfort of the State of Idah</li> <li>HAVE NEVER bees denied an outfitter <i>Explanation:</i> the explanation: the explanation</li> <li>&lt;&lt; change Litigation</li> <li>Activities</li> </ul>                                                                                                    | eited bail or collateral deposited to secure appearance on a charge of violation of the Fish and Game laws<br>10<br>n found to have committed a violation of the Idaho Outfitters and Guides Act or Board Rules, or been<br>or guide license in Idaho<br>nation goes here                                                                                                    | Use th<br>links t<br>inform |
| <ul> <li>HAVE NEVER forfort of the State of Idah</li> <li>HAVE NEVER been denied an outfitter Explanation: the explanation: the explanation of the explanation of the explanatio</li></ul>                                                                                                    | eited bail or collateral deposited to secure appearance on a charge of violation of the Fish and Game laws<br>no<br>n found to have committed a violation of the Idaho Outfitters and Guides Act or Board Rules, or been<br>or guide license in Idaho<br>nation goes here                                                                                                    | Use tl<br>links i<br>inform |
| <ul> <li>HAVE NEVER forf-<br/>of the State of Idah</li> <li>HAVE NEVER been<br/>denied an outfitter</li> <li>Explanation: the explanation: the explanation:</li> <li>&lt; change Litigation</li> <li>Activities</li> <li>You will be licensed for</li> <li>Float MIDDLE FOF</li> </ul>                                                                                                    | eited bail or collateral deposited to secure appearance on a charge of violation of the Fish and Game laws<br>o<br>n found to have committed a violation of the Idaho Outfitters and Guides Act or Board Rules, or been<br>or guide license in Idaho<br>nation goes here<br>withe following activities:<br>RK SALMON RIVER-BOUNDA <u>BY CREEK</u> TO INDIAN CREEK (MF1) - <i>3 training trips submitted</i>                                                                                                    | Use tl<br>links i<br>inform |
| <ul> <li>HAVE NEVER forf-<br/>of the State of Idah</li> <li>HAVE NEVER beer<br/>denied an outfitter</li> <li>Explanation: the explanation: the explanation</li> <li>&lt; change Litigation</li> <li>Activities</li> <li>You will be licensed for</li> <li>Float MIDDLE FOF</li> <li>Float MIDDLE FOF</li> <li>Float MIDDLE FOF</li> </ul>                                                                                                    | eited bail or collateral deposited to secure appearance on a charge of violation of the Fish and Game laws<br>on<br>n found to have committed a violation of the Idaho Outfitters and Guides Act or Board Rules, or been<br>or guide license in Idaho<br>nation goes here<br>the following activities:<br>RK SALMON RIVER-BOUNDARY CREEK TO INDIAN CREEK (MF1) - 3 training trips submitted<br>RK SALMON RIVER-BOUNDARY CREEK TO CACHE BAR (MF2) - 0 training trips submitted                                                                                                    | Use th<br>links t<br>inform |
| <ul> <li>HAVE NEVER forf-<br/>of the State of Idah</li> <li>HAVE NEVER been<br/>denied an outfitter</li> <li><i>Explanation:</i> the explanation: the explanation:</li> <li><i>Comparison Comparison of the explanation</i></li> <li><i>Comparison Comparison of the explanation</i></li> <li><i>Comparison of the explanation</i></li> <li><i>Comparison of the explanation</i></li> <li><i>Comparison of the explanation</i></li> <li><i>Comparison of the explanation</i></li> <li><i>Comparison of the explanation</i></li> <li><i>Comparison of the explanation</i></li> <li><i>Comparison of the explanation</i><!--</td--><td>eited bail or collateral deposited to secure appearance on a charge of violation of the Fish and Game laws<br/>on<br/>n found to have committed a violation of the Idaho Outfitters and Guides Act or Board Rules, or been<br/>or guide license in Idaho<br/>nation goes here<br/>the following activities:<br/>RK SALMON RIVER-BOUNDARY CREEK TO INDIAN CREEK (MF1) - 3 training trips submitted<br/>RK SALMON RIVER-BOUNDARY CREEK TO CACHE BAR (MF2) - 0 training trips submitted<br/>RK SALMON RIVER INDIAN CREEK TO CACHE BAR (MF2) - 0 training trips submitted</td><td>Use th<br/>links t<br/>inform</td></li></ul> | eited bail or collateral deposited to secure appearance on a charge of violation of the Fish and Game laws<br>on<br>n found to have committed a violation of the Idaho Outfitters and Guides Act or Board Rules, or been<br>or guide license in Idaho<br>nation goes here<br>the following activities:<br>RK SALMON RIVER-BOUNDARY CREEK TO INDIAN CREEK (MF1) - 3 training trips submitted<br>RK SALMON RIVER-BOUNDARY CREEK TO CACHE BAR (MF2) - 0 training trips submitted<br>RK SALMON RIVER INDIAN CREEK TO CACHE BAR (MF2) - 0 training trips submitted                                                                                                    | Use th<br>links t<br>inform |
| <ul> <li>HAVE NEVER forf-<br/>of the State of Idah</li> <li>HAVE NEVER beer<br/>denied an outfitter</li> <li>Explanation: the explanation: the explanation:</li> <li>Change Litigation</li> <li>Activities</li> <li>You will be licensed for</li> <li>Float MIDDLE FOF</li> <li>Float MIDDLE FOF</li> <li>Compare Activities</li> </ul>                                                                                                    | eited bail or collateral deposited to secure appearance on a charge of violation of the Fish and Game laws<br>on<br>n found to have committed a violation of the Idaho Outfitters and Guides Act or Board Rules, or been<br>or guide license in Idaho<br>nation goes here<br>the following activities:<br>RK SALMON RIVER-BOUNDARY CREEK TO INDIAN CREEK (MF1) - 3 training trips submitted<br>RK SALMON RIVER-INDERING CREEK TO CACHE BAR (MF2) - 0 training trips submitted                                                                                                    | Use th<br>links 1<br>inform |
| <ul> <li>HAVE NEVER forfy of the State of Idah</li> <li>HAVE NEVER been denied an outfitter Explanation: the explanation: the explanation denied is a straight of the explanation of the explanation of the explanatio</li></ul>                                                                                                    | eited bail or collateral deposited to secure appearance on a charge of violation of the Fish and Game laws<br>on<br>n found to have committed a violation of the Idaho Outfitters and Guides Act or Board Rules, or been<br>or guide license in Idaho<br>nation goes here<br>the following activities:<br>eX SALMON RIVER-BOUNDARY CREEK TO INDIAN CREEK (MF1) - 3 training trips submitted<br>RK SALMON RIVER-BOUNDARY CREEK TO CACHE BAR (MF2) - 0 training trips submitted                                                                                                    | Use th<br>links 1<br>inforn |
| <ul> <li>HAVE NEVER forfa<br/>of the State of Idah</li> <li>HAVE NEVER bees<br/>denied an outfitter<br/><i>Explanation</i>: the explanation: the explanation</li> <li>&lt; change Litigation</li> <li>Activities</li> <li>You will be licensed for</li> <li>Float MIDDLE FOF</li> <li>Float MIDDLE FOF</li> <li>&lt; change Activities</li> <li>Fees</li> </ul>                                                                                                    | eited bail or collateral deposited to secure appearance on a charge of violation of the Fish and Game laws<br>o<br>n found to have committed a violation of the Idaho Outfitters and Guides Act or Board Rules, or been<br>or guide license in Idaho<br>nation goes here<br>whe following activities:<br>RK SALMON RIVER-BOUNDARY CREEK TO INDIAN CREEK (MF1) - 3 training trips submitted<br>RK SALMON RIVER-BOUNDARY CREEK TO CACHE BAR (MF2) - 0 training trips submitted<br>RK SALMON RIVER INDER TO CACHE BAR (MF2) - 0 training trips submitted                                                                                                    | Use th<br>links i<br>inform |
| <ul> <li>HAVE NEVER forfing of the State of Idah</li> <li>HAVE NEVER been denied an outfitter Explanation: the explanation: the explanation: the explanation denied and outfitter explanation denied and the explanation denied and the explanation denied and t</li></ul>                                                                                                    | eited bail or collateral deposited to secure appearance on a charge of violation of the Fish and Game laws<br>on<br>n found to have committed a violation of the Idaho Outfitters and Guides Act or Board Rules, or been<br>or guide license in Idaho<br>nation goes here<br>whe following activities:<br>RK SALMON RIVER-BOUNDARY CREEK TO INDIAN CREEK (MF1) - 3 training trips submitted<br>RK SALMON RIVER-BOUNDARY CREEK TO CACHE BAR (MF2) - 0 training trips submitted<br>RK SALMON RIVER-INDERING CREEK TO CACHE BAR (MF2) - 0 training trips submitted                                                                                                    | Use th<br>links i<br>inform |
| <ul> <li>HAVE NEVER forfact the State of Idah</li> <li>HAVE NEVER been denied an outfitter Explanation: the explanation: the explanation denied and the explanation denied and the explanation deniet denied and the explanation denied and the explanation deni</li></ul>                                                                                                    | eited bail or collateral deposited to secure appearance on a charge of violation of the Fish and Game laws<br>on<br>n found to have committed a violation of the Idaho Outfitters and Guides Act or Board Rules, or been<br>or guide license in Idaho<br>nation goes here<br>The following activities:<br>RK SALMON RIVER-BOUNDARY CREEK TO INDIAN CREEK (MF1) - 3 training trips submitted<br>RK SALMON RIVER-BOUNDARY CREEK TO CACHE BAR (MF2) - 0 training trips submitted<br>RK SALMON RIVER INDEAN CREEK TO CACHE BAR (MF2) - 0 training trips submitted<br>RK SALMON RIVER INDEAN CREEK TO CACHE BAR (MF2) - 0 training trips submitted<br>RK SALMON RIVER INDEAN CREEK TO CACHE BAR (MF2) - 0 training trips submitted                                                                                                    | Use th<br>links i<br>inform |
| <ul> <li>HAVE NEVER forfact the State of Idah</li> <li>HAVE NEVER bees denied an outfitter Explanation: the explanation: the explanation: the explanation denied and the explanation of the second denied and the explanation of the second denied and the explanation of the second denied and the explanation of the second denied denied and the explanation of the second denied denied</li></ul>                                                                                                    | eited bail or collateral deposited to secure appearance on a charge of violation of the Fish and Game laws<br>on<br>n found to have committed a violation of the Idaho Outfitters and Guides Act or Board Rules, or been<br>or guide license in Idaho<br>nation goes here<br>The following activities:<br>RK SALMON RIVER-BOUNDARY CREEK TO INDIAN CREEK (MF1) - 3 training trips submitted<br>RK SALMON RIVER-BOUNDARY CREEK TO INDIAN CREEK (MF1) - 3 training trips submitted<br>RK SALMON RIVER-INDERN CREEK TO CACHE BAR (MF2) - 0 training trips submitted<br>RK SALMON RIVER INDERN CREEK TO CACHE BAR (MF2) - 0 training trips submitted<br>RK SALMON RIVER INDERN CREEK TO CACHE BAR (MF2) - 0 training trips submitted<br>RK SALMON RIVER INDERN CREEK TO CACHE BAR (MF2) - 0 training trips submitted<br>RK SALMON RIVER INDERN CREEK TO CACHE BAR (MF2) - 0 training trips submitted                                                                                                    | Use th<br>links t<br>inform |
| <ul> <li>HAVE NEVER forfort of the State of Idah</li> <li>HAVE NEVER been denied an outfitter Explanation: the explanation: the explanation denied and outfitter Explanation denied and outfitter Explanation denied and the explanation denied and the explanation denied and denied and denied</li></ul>                                                                                                    | eited bail or collateral deposited to secure appearance on a charge of violation of the Fish and Game laws<br>on<br>n found to have committed a violation of the Idaho Outfitters and Guides Act or Board Rules, or been<br>or guide license in Idaho<br>nation goes here<br>The following activities:<br>RK SALMON RIVER-BOUNDARY CREEK TO INDIAN CREEK (MF1) - 3 training trips submitted<br>RK SALMON RIVER-BOUNDARY CREEK TO CACHE BAR (MF2) - 0 training trips submitted<br>RK SALMON RIVER-INDIAN CREEK TO CACHE BAR (MF2) - 0 training trips submitted<br>Application Fee \$20.00<br>Licensing Fee \$60.00<br>Online Convenience Fee \$4.50                                                                                                    | Use th<br>links 1<br>inform |
| <ul> <li>HAVE NEVER forfort of the State of Idah</li> <li>HAVE NEVER been denied an outfitter Explanation: the explanation: the explanation: the explanation denied and outfittes</li> <li>Activities</li> <li>You will be licensed for</li> <li>Float MIDDLE FOF</li> <li>Float MIDDLE FOF</li> <li>&lt;&lt; change Activities</li> </ul>                                                                                                    | eited bail or collateral deposited to secure appearance on a charge of violation of the Fish and Game laws<br>on not to have committed a violation of the Idaho Outfitters and Guides Act or Board Rules, or been<br>or guide license in Idaho<br>nation goes here<br>The following activities:<br>RK SALMON RIVER-BOUNDARY CREEK TO INDIAN CREEK (MF1) - 3 training trips submitted<br>RK SALMON RIVER-BOUNDARY CREEK TO CACHE BAR (MF2) - 0 training trips submitted<br>RK SALMON RIVER-INDERIN CREEK TO CACHE BAR (MF2) - 0 training trips submitted<br>RK SALMON RIVER INDERING CREEK TO CACHE BAR (MF2) - 0 training trips submitted<br>RK SALMON RIVER INDERING REEK TO CACHE BAR (MF2) - 0 training trips submitted<br>RK SALMON RIVER INDERING REEK TO CACHE BAR (MF2) - 0 training trips submitted                                                                                                    | Use th<br>links i<br>inform |
| <ul> <li>HAVE NEVER forfact the State of Idah</li> <li>HAVE NEVER been denied an outfitter Explanation: the explanation: the explanation: the explanation denied and the explanation of the second denied and the explanation of the second denied for a float MIDDLE FOR Float MIDDLE FOR second denied denie</li></ul>                                                                                                    | eited bail or collateral deposited to secure appearance on a charge of violation of the Fish and Game laws<br>on not to have committed a violation of the Idaho Outfitters and Guides Act or Board Rules, or been<br>or guide license in Idaho<br>nation goes here<br>The following activities:<br>RK SALMON RIVER-BOUNDARY CREEK TO INDIAN CREEK (MF1) - 3 training trips submitted<br>RK SALMON RIVER-BOUNDARY CREEK TO CACHE BAR (MF2) - 0 training trips submitted<br>RK SALMON RIVER-INDERIN CREEK TO CACHE BAR (MF2) - 0 training trips submitted<br>RK SALMON RIVER INDERING CREEK TO CACHE BAR (MF2) - 0 training trips submitted<br>CAPPLICATION FEE \$20.00<br>Licensing Fee \$60.00<br>Online Convenience Fee \$4.50                                                                                                    | Use th<br>links i<br>inform |
| <ul> <li>HAVE NEVER forfact the State of Idah</li> <li>HAVE NEVER been denied an outfitter Explanation: the explanation: the explanation: the explanation denied and the explanation of the second denied and the explanation of the second denied for the second denied for the second denied denied for the second denied denied</li></ul>                                                                                                    | eited bail or collateral deposited to secure appearance on a charge of violation of the Fish and Game laws<br>on not to have committed a violation of the Idaho Outfitters and Guides Act or Board Rules, or been<br>or guide license in Idaho<br>nation goes here<br>The following activities:<br>RK SALMON RIVER-BOUNDARY CREEK TO INDIAN CREEK (MF1) - 3 training trips submitted<br>RK SALMON RIVER-BOUNDARY CREEK TO CACHE BAR (MF2) - 0 training trips submitted<br>RK SALMON RIVER-INDERN CREEK TO CACHE BAR (MF2) - 0 training trips submitted<br>RK SALMON RIVER-INDERN CREEK TO CACHE BAR (MF2) - 0 training trips submitted<br>RK SALMON RIVER-INDERN CREEK TO CACHE BAR (MF2) - 0 training trips submitted<br>RK SALMON RIVER-INDERN CREEK TO CACHE BAR (MF2) - 0 training trips submitted<br>RK SALMON RIVER-INDERN CREEK TO CACHE BAR (MF2) - 0 training trips submitted<br>RK SALMON RIVER-INDERN CREEK TO CACHE BAR (MF2) - 0 training trips submitted<br>RK SALMON RIVER-INDERN CREEK TO CACHE BAR (MF2) - 0 training trips submitted<br>RK SALMON RIVER-INDERN CREEK TO CACHE BAR (MF2) - 0 training trips submitted<br>RK SALMON RIVER-INDERN CREEK TO CACHE BAR (MF2) - 0 training trips submitted<br>RK SALMON RIVER-INDERN CREEK TO CACHE BAR (MF2) - 0 training trips submitted<br>RK SALMON RIVER-INDERN CREEK TO CACHE \$20.00<br>RK SALMON RIVER-INDERN CREEK SALMON RIVER \$20.00<br>RK SALMON RIVER SALMON RIVER SALMON RIVER \$20.00<br>RK SALMON RIVER SALMON RIVER SAL                                                                                                    | Use th<br>links t<br>inform |
| <ul> <li>HAVE NEVER forfort of the State of Idah</li> <li>HAVE NEVER been denied an outfitter Explanation: the explanation: the explanation of the explanation of the explanatio</li></ul>                                                                                                    | eited bail or collateral deposited to secure appearance on a charge of violation of the Fish and Game laws<br>on nound to have committed a violation of the Idaho Outfitters and Guides Act or Board Rules, or been<br>or guide license in Idaho<br>nation goes here<br>The following activities:<br>RK SALMON RIVER-BOUNDARY CREEK TO INDIAN CREEK (MF1) - 3 training trips submitted<br>RK SALMON RIVER-BOUNDARY CREEK TO CACHE BAR (MF2) - 0 training trips submitted<br>RK SALMON RIVER-INDERN CREEK TO CACHE BAR (MF2) - 0 training trips submitted<br>RK SALMON RIVER-INDERN CREEK TO CACHE BAR (MF2) - 0 training trips submitted<br>RK SALMON RIVER-INDERN CREEK TO CACHE BAR (MF2) - 0 training trips submitted<br>RK SALMON RIVER-INDERN CREEK TO CACHE BAR (MF2) - 0 training trips submitted<br>RK SALMON RIVER-INDERN CREEK TO CACHE BAR (MF2) - 0 training trips submitted<br>RK SALMON RIVER-INDERN CREEK TO CACHE BAR (MF2) - 0 training trips submitted<br>RK SALMON RIVER-INDERN CREEK TO CACHE BAR (MF2) - 0 training trips submitted<br>RK SALMON RIVER-INDERN CREEK TO CACHE BAR (MF2) - 0 training trips submitted<br>RK SALMON RIVER-INDERN CREEK TO CACHE BAR (MF2) - 0 training trips submitted<br>RK SALMON RIVER-INDERN CREEK TO CACHE BAR (MF2) - 0 training trips submitted<br>RK SALMON RIVER-INDERN CREEK TO CACHE BAR (MF2) - 0 training trips submitted<br>RK SALMON RIVER-INDERN CREEK TO CACHE BAR (MF2) - 0 training trips submitted<br>RK SALMON RIVER-INDERN CREEK TO CACHE BAR (MF2) - 0 training trips submitted<br>RK SALMON RIVER-INDERN CREEK TO TRIPS REAL REAL REAL REAL REAL REAL REAL REAL                                                                                                    | Use th<br>links t<br>inform |
| <ul> <li>HAVE NEVER forfort of the State of Idah</li> <li>HAVE NEVER been denied an outfitter Explanation: the explanation: the explanation: the explanation of the second second secon</li></ul>                                                                                                    | eited bail or collateral deposited to secure appearance on a charge of violation of the Fish and Game laws<br>on nound to have committed a violation of the Idaho Outfitters and Guides Act or Board Rules, or been<br>or guide license in Idaho<br>nation goes here<br>The following activities:<br>RK SALMON RIVER-BOUNDARY CREEK TO INDIAN CREEK (MF1) - 3 training trips submitted<br>RK SALMON RIVER-BOUNDARY CREEK TO CACHE BAR (MF2) - 0 training trips submitted<br>RK SALMON RIVER-INDERIN CREEK TO CACHE BAR (MF2) - 0 training trips submitted<br>RK SALMON RIVER-INDERIN CREEK TO CACHE BAR (MF2) - 0 training trips submitted<br>RK SALMON RIVER-INDERIN CREEK TO CACHE BAR (MF2) - 0 training trips submitted<br>RK SALMON RIVER-INDERING CREEK TO CACHE BAR (MF2) - 0 training trips submitted<br>RK SALMON RIVER-INDERING CREEK TO CACHE BAR (MF2) - 0 training trips submitted<br>Application Fee \$20.00<br>Licensing Fee \$60.00<br>Online Convenience Fee \$44.50<br>Total \$84.50                                                                                                    | Use th<br>links i<br>inform |
| <ul> <li>HAVE NEVER forfing of the State of Idah</li> <li>HAVE NEVER been denied an outfitter Explanation: the explanation: the explanation: the explanation denied and outfittes</li> <li>Activities</li> <li>You will be licensed for</li> <li>Float MIDDLE FOF</li> <li>Float MIDDLE FOF</li> <li>&lt;&lt; change Activities</li> </ul>                                                                                                    | eited bail or collateral deposited to secure appearance on a charge of violation of the Fish and Game laws<br>on found to have committed a violation of the Idaho Outfitters and Guides Act or Board Rules, or been<br>or guide license in Idaho<br>nation goes here<br>whe following activities:<br>RK SALMON RIVER BOUNDAEV CREEK TO INDIAN CREEK (MFI) - 3 training trips submitted<br>RK SALMON RIVER BOUNDAEV CREEK TO CACHE BAR (MF2) - 0 training trips submitted<br>RK SALMON RIVER INDIAN CREEK TO CACHE BAR (MF2) - 0 training trips submitted<br>Application Fee \$20.00<br>Licensing Fee \$60.00<br>Online Convenience Fee \$4.50<br>Total \$84.50<br>Your outfitter has approved your application. You may now pay for your new<br>guide application.                                                                                                    | Use th<br>links a<br>inform |
| <ul> <li>HAVE NEVER forfing of the State of Idah</li> <li>HAVE NEVER been denied an outfitter Explanation: the explanation: the explanation of the second second s</li></ul>                                                                                                    | eited bail or collateral deposited to secure appearance on a charge of violation of the Fish and Game laws<br>on nound to have committed a violation of the Idaho Outfitters and Guides Act or Board Rules, or been<br>or guide license in Idaho<br>nation goes here<br>The following activities:<br>RK SALMON RIVER-BOUNDARY CREEK TO INDIAN CREEK (MF1) - 3 training trips submitted<br>RK SALMON RIVER-INDIAN CREEK TO CACHE BAR (MF2) - 0 training trips submitted<br>RK SALMON RIVER-INDIAN CREEK TO CACHE BAR (MF2) - 0 training trips submitted<br>Application Fee \$20.00<br>Licensing Fee \$60.00<br>Online Convenience Fee \$4.50<br>Total \$84.50<br>Your outfitter has approved your application. You may now pay for your new<br>guide application.                                                                                                    | Use th<br>links 1<br>inform |
| <ul> <li>HAVE NEVER forfing of the State of Idah</li> <li>HAVE NEVER been denied an outfitter Explanation: the explanation: the explanation of the second second s</li></ul>                                                                                                    | eited bail or collateral deposited to secure appearance on a charge of violation of the Fish and Game laws<br>on n found to have committed a violation of the Idaho Outfitters and Guides Act or Board Rules, or been<br>or guide license in Idaho<br>nation goes here<br>The following activities:<br>RK SALMON RIVER-BOUNDARY OREEK TO INDIAN CREEK (MF1) - <i>3 training trips submitted</i><br>RK SALMON RIVER-INDIAN CREEK TO CACHE BAR (MF2) - <i>0 training trips submitted</i><br>RK SALMON RIVER INDIAN CREEK TO CACHE BAR (MF2) - <i>0 training trips submitted</i><br>RK SALMON RIVER INDIAN CREEK TO CACHE BAR (MF2) - <i>0 training trips submitted</i><br>RK SALMON RIVER INDIAN CREEK TO CACHE BAR (MF2) - <i>0 training trips submitted</i><br>RK SALMON RIVER INDIAN CREEK TO CACHE BAR (MF2) - <i>0 training trips submitted</i><br>RK SALMON RIVER INDIAN CREEK TO CACHE BAR (MF2) - <i>0 training trips submitted</i><br>RK SALMON RIVER INDIAN CREEK TO CACHE BAR (MF2) - <i>0 training trips submitted</i><br>RK SALMON RIVER INDIAN CREEK TO CACHE BAR (MF2) - <i>0 training trips submitted</i><br>RK SALMON RIVER INDIAN CREEK TO CACHE BAR (MF2) - <i>0 training trips submitted</i><br>RK SALMON RIVER INDIAN CREEK TO CACHE BAR (MF2) - <i>0 training trips submitted</i><br>RK SALMON RIVER INDIAN CREEK TO CACHE BAR (MF2) - <i>0 training trips submitted</i><br>RK SALMON RIVER INDIAN CREEK TO CACHE BAR (MF2) - <i>0 training trips submitted</i><br>RK SALMON RIVER INDIAN CREEK TO CACHE BAR (MF2) - <i>0 training trips submitted</i><br>RK SALMON RIVER INDIAN CREEK TO CACHE BAR (MF2) - <i>0 training trips submitted</i><br>RK SALMON RIVER INDIAN CREEK SALMON RIVER INDIAN CREEK (MF1) - <i>3 training trips submitted</i><br>RK SALMON RIVER INDIAN CREEK SALMON RIVER INDIAN CREEK (MF1) - <i>3 training trips submitted</i><br>RK SALMON RIVER INDIAN CREEK SALMON RIVER INDIAN CREEK (MF1) - <i>3 training trips submitted</i><br>RK SALMON RIVER INDIAN CREEK SALMON RIVER INDIAN CREEK (MF1) - <i>3 training trips submitted</i><br>RK SALMON RIVER INDIAN CREEK SALMON RIVER INDIAN CREEK (MF1) - <i>3 training trips submitted</i><br>RK SALMON RIVER INDIAN CREEK SALMON RIVER INDIAN CREEK (MF1) - <i>3 training trips submitted</i><br>RK SALMON RIVER INDIAN | Use th<br>links 1<br>inform |

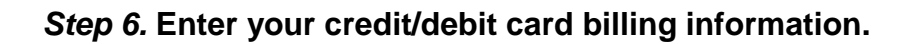

| Welcome to Access Idaho's instant payment gateway. You'                                                                                                    | ve been sent here to pa | ay for the following | ng:          |           |                        |           |
|----------------------------------------------------------------------------------------------------|-------------------------|----------------------|--------------|-----------|------------------------|-----------|
| New Guide Application for 15183-G                                                                                                    | Manager VI. State and   |                      |              |           |                        |           |
| Service:                                                                                                    | Guide Application       |                      |              |           |                        |           |
| Descripti                                                                                                    | ion                     |                      | c            | ost       | Qty                    | Total     |
| Application Fee                                                                                                    |                         |                      |              | \$20.00   | 1                      | \$20.00   |
| Licensing Fee                                                                                                    |                         |                      | \$           | 100.00    | 1                      | \$100.00  |
| Online Convenience Fee                                                                                                    |                         |                      |              | \$5.50    | 1                      | \$5.50    |
|                                                                                                    |                         |                      | Total:       |           |                        | \$125.50  |
| ment Customers                                                                                                    |                         |                      |              |           |                        |           |
| indio priviley policy.                                                                                                    |                         |                      |              |           |                        |           |
| * Name:                                                                                                    |                         |                      |              |           |                        |           |
| * Name:<br>* Billing Address:                                                                                                    |                         |                      |              |           |                        |           |
| * Name:<br>* Billing Address:<br>* City:                                                                                                    |                         |                      |              | Re        | equir                  | ed        |
| * Name:<br>* Billing Address:<br>* City:<br>* State/Province:                                                                                                    |                         |                      |              | Re<br>fie | equir<br>Ids           | ed        |
| * Name:<br>* Billing Address:<br>* City:<br>* State/Province:<br>Country:                                                                                                    | United States           |                      |              | Re<br>fie | equir<br>Ids           | ed        |
| * Name:<br>* Billing Address:<br>* City:<br>* State/Province:<br>Country:<br>* Postal/Zip Code:                                                                                                    | United States           |                      |              | Re<br>fie | equir<br>Ids           | ed        |
| * Name:<br>* Billing Address:<br>* City:<br>* State/Province:<br>Country:<br>* Postal/Zip Code:<br>Telephone Number:                                                                                                    | United States           |                      |              | Re<br>fie | equir<br>Ids           | ed        |
| * Name:<br>* Billing Address:<br>* City:<br>* State/Province:<br>Country:<br>* Postal/Zip Code:<br>Telephone Number:<br>(Optional: For billing questions)                                                                                                | United States           |                      |              | Re<br>fie | equir<br>lds           | ed        |
| * Name:<br>* Billing Address:<br>* City:<br>* State/Province:<br>Country:<br>* Postal/Zip Code:<br>Telephone Number:<br>(Optional: For billing questions)<br>E-mail Address:<br>(Optional: For billing questions and e-mail receipt)                     | United States           |                      |              | Re<br>fie | equir<br>lds           | ed        |
| * Name:<br>* Billing Address:<br>* City:<br>* State/Province:<br>Country:<br>* Postal/Zip Code:<br>Telephone Number:<br>(Optional: For billing questions)<br>E-mail Address:<br>(Optional: For billing questions and e-mail receipt)<br>* Payment Method | United States           | \                    | Io need to c | Re<br>fie | equir<br>lds<br>ge thi | ed<br>is. |
| * Name:<br>* Billing Address:<br>* City:<br>* State/Province:<br>Country:<br>* Postal/Zip Code:<br>Telephone Number:<br>(Optional: For billing questions)<br>E-mail Address:<br>(Optional: For billing questions and e-mail receipt)<br>* Payment Method | United States           | \                    | Io need to c | Re<br>fie | equir<br>lds<br>ge thi | ed<br>    |

Step 7. Enter your credit/debit card number, type, and expiration date.

| Ť                                                              |                                                           |                   |            | ~              |
|----------------------------------------------------------------|-----------------------------------------------------------|-------------------|------------|----------------|
| Billing Information                                            |                                                           |                   |            |                |
| Please verify that the following information is correct. The a | ddress shown should be the billing address of the cre     | edit card you int | end to u   | se.            |
| New Guide Application for 15183-G                              | Calls Ann Backing                                         |                   |            |                |
| Service:                                                       | Списа Аррисанов                                           | <i>a</i> .        | 0          | <b>T</b> . 1   |
| Description Free                                               | 0 <b>H</b>                                                | Cost              | Ųty        | fotal<br>total |
| Application Fee                                                |                                                           | \$20.00           | 1          | \$20.00        |
| Critica Companiance For                                        |                                                           | \$100.00          | 1          | \$100.00       |
| Online Convenience Fee                                         |                                                           | фэ.э0<br>Т.н.1.   | -          | 4105 5L        |
|                                                                |                                                           | IVIdI.            |            | Φ120.0         |
| Name:                                                          | Applicant Name                                            |                   |            |                |
| Address:                                                       | Street Name<br>Bois, ID US 83702                          |                   |            |                |
| Telephone Number:                                              | 555-555-5555                                              |                   |            |                |
| E-mail Address: email@address.com                              |                                                           |                   |            |                |
|                                                                | [<<<                                                      | Back to paymer    | nt inform  | ation page     |
| redit Card Information                                         |                                                           |                   |            |                |
| Please provide your credit card information below:             |                                                           |                   |            |                |
| Card Number:                                                   | Cho                                                       | ose betw          | reen       | VISA,          |
| Card Type:                                                     | - select one - Mas                                        | sterCard,         | Dis        | cover,         |
| Expiration Date:                                               | and                                                       | America           | n Ex       | press.         |
|                                                                | Next >>><br>Billing problems? Contact <u>Access Idaho</u> | 2 💷 (208) 332-01  | .02, 1 (87 | '7) 4ID-EGO'   |

Step 8. Save or print receipt (the application automatically emails a receipt to you as well), which provides an overview of your information, answers to litigation questions, activities, and a list of any documentation that needs to be mailed to the OGLB office.

| 👬 » номе | 2» ON-LINE LICENSING » NEW GUDE APPLICATION                                                                                                    | (A)                                |            |
|----------|----------------------------------------------------------------------------------------------------|------------------------------------|------------|
|          | Guide Application Receipt                                                                                                    |                                    |            |
| PI       | lease save or print this page for future reference It is your receipt for this license application                                                                                                    | Perceipt may be used as a          |            |
|          | Cempor ary License                                                                                                    | Keceipi may be used as a           |            |
|          | You may use this receipt as a 20-day temporary license authorization beginning 03/01/2006.                                                                                                    | 🖓 📲 20-day temporary license       |            |
| r        | a copy of this receipt has been your possession while guiding and hast be produced upon the request of an admonzed person the board<br>ule IDAPA 2491-01.005                                                                                                   | if all training and                |            |
|          | FIRST I AST 15155.C                                                                                                    |                                    |            |
|          | TROT LAST 15155-05                                                                                                    | qualifications for the             |            |
|          | Pending License Number Gender                                                                                                    | applicant have been                |            |
|          | 15155-G Male<br>Name Hair Color                                                                                                    |                                    |            |
|          | First Last Blond                                                                                                    | <i>certified by the Outfitter.</i> |            |
|          | Address Eye Color<br>Street 1 Elue                                                                                                    |                                    |            |
|          | Boise, ID 83702 Height                                                                                                    | N. 20 1                            |            |
|          | 10me Phone # 01<br>2083277380 Weight                                                                                                    | No 20-ady temporary                |            |
|          | Other Phone # 220 lbs.                                                                                                    | license will be issued for         |            |
|          | DOB 2006                                                                                                    |                                    |            |
|          | 05/09/1980                                                                                                    | Skiing Level I & II,               |            |
|          | JOHN ACCESS                                                                                                    | Technical                          |            |
|          |                                                                                                    | Mountain conine / Climbin          | ~          |
|          | * 244 - 144 - 14                                                                                                    |                                    | <u>ن</u> ٠ |
|          | L111gation<br>You certified that the applicant:                                                                                                    |                                    |            |
|          | HAVE NEVER been convicted of or received a withheld sentence for a felony in any state, pursuant to 36-2113. I.C.                                                                                                    | No 20 day tamporany                |            |
|          | <ul> <li>HAVE NEVER paid two or more forfeitures of any deposits of money or collateral with a court or administrative agency for a<br/>conviction of violation of regulations of the United States Forest Service or the Bureau of Land Management</li> </ul> |                                    |            |
|          | • HAVE NEVER been convicted of any violation or paid any funds to a court with respect to a citation of any state or federal Fish                                                                                                    | <i>license will be issued for</i>  |            |
|          | and Game laws or outfitting and guiding laws of ANY state <ul> <li>HAVE NEVER forfeited bail or collateral deposited to secure appearance on a charge of violation of the Fish and Game laws of</li> </ul>                                                     | responding to any of the           |            |
|          | the State of Idaho                                                                                                    | responding to any of the           |            |
|          | <ul> <li>HAVE NEVER been found to have committed a violation of the Idaho Outfitters and Guides Act or Board Rules, or been demed<br/>an outfitter or guide license in Idaho</li> </ul>                                                                        | <i>Litigation questions as</i>     |            |
|          |                                                                                                    | "Have" for any violation           | c          |
|          | Activities                                                                                                    |                                    | 3.         |
|          | Once the board has reviewed and approved the documentation the applicant is applying for the following activities:                                                                                                    |                                    |            |
|          | • DAY HIKES (14DH)                                                                                                    |                                    |            |
|          | ANTELOPE (1A)     DEER (1D)                                                                                                    |                                    |            |
|          | • ELK (IE)                                                                                                    |                                    |            |
|          | GOAT (1G)     MOOSE (1M)                                                                                                    |                                    |            |
|          | • SHEEP (15)                                                                                                    |                                    |            |
|          | PHOTO TRIPS (20PT)     BFAR (2P)                                                                                                    |                                    |            |
|          | • COUGAR(2C)                                                                                                    |                                    |            |
|          | PREDATORS (3P)     CHUKAR (4CH)                                                                                                    |                                    |            |
|          | FOREST GROUSE (4FG)                                                                                                    |                                    |            |
|          | HUNGARIAN PARTRIDGE (4HP)     FISUMG (4D)                                                                                                    |                                    |            |
|          | TRAILRIDES (6TR)                                                                                                    |                                    |            |
|          | BACKPACKING (7BP)     SNOUTHOULING (7BP)                                                                                                    |                                    |            |
|          | <ul> <li>Float SALMON RIVER-1st HIWAY 93 BRIDGE ABOVE CHALLIS TO IRON CRK (SA3)</li> </ul>                                                                                                    |                                    |            |
|          | Float SALMON RIVER - IRON CREEK TO NORTH FORK FROM 5/1 TO 9/30 (SA4A)     Float SALMON RIVER FROM CREEK TO NORTH FORK 10/1 TO 4/30 (SA4R)                                                                                                    |                                    |            |
|          | Float SALMON RIVER-NORTH FORK TO CORN CREEK (SA5)                                                                                                    |                                    |            |
|          |                                                                                                    |                                    |            |
|          | Fees<br>Your credit card will show a charge from Access Idaha                                                                                                    |                                    |            |
|          | Transaction ID 4713                                                                                                    |                                    |            |
|          | Create date The 06/26/2002 01:54:50 PM GMT-07:00                                                                                                    |                                    |            |
|          | Description New Childs Amplication for 15155 G                                                                                                    |                                    |            |
|          | wear them the outer White and the pro-o                                                                                                    |                                    |            |
|          | Application Fee \$20.00                                                                                                    |                                    |            |
|          | Licensing Fee \$100.00                                                                                                    |                                    |            |
|          | Online Convenience Fee \$5.50                                                                                                    |                                    |            |
|          |                                                                                                    |                                    |            |
|          | Total \$125.50                                                                                                    |                                    |            |
|          | Return to Menu ]                                                                                                    |                                    |            |
|          | AVVIOLAL VO DISOLITO                                                                                                    |                                    |            |
|          |                                                                                                    |                                    |            |